# **5** τοτνς

# **Boletim Técnico**

# Reprovação de Documento de Frete

| Produto  | : | Microsiga Protheus SIGAGFE, Gestão de Frete Embarcador 11.8 |                    |   |            |
|----------|---|-------------------------------------------------------------|--------------------|---|------------|
| Chamado  | : | THAZVO                                                      | Data da publicação | : | 18/04/2013 |
| País(es) | : | Todos                                                       | Banco(s) de Dados  | : | Todos      |

Foram feitas melhorias na rotina de documento de frete para ajustar a situação onde alguns documentos de frete, no momento da criação, ficavam como reprovados pelo sistema, mesmo que todos os valores de comparação fossem iguais.

## Procedimento para Implementação

O sistema é atualizado logo após a aplicação do pacote de atualizações (Patch) deste chamado.

### Procedimentos para Utilização

### Documento de Frete

- Acessar a Digitação de Documento de Frete(GFEA065) no menu Atualizações > Movimentação > Doc Frete/Faturas.
- 2. Criar um documento de frete com os valores iguais ao calculado.
- 3. Verificar que o Documento de Frete foi aprovado.

OBS: Deve-se levar em consideração como o sistema foi parametrizado para fazer a auditoria de fretes, nos casos citados que originou o chamado, a auditoria estava apenas para Valor Total (Valor de Frete, Alíquota e ICMS).

### Informações Técnicas

| Tabelas Utilizadas    | GW3 – Documento de Frete                  |
|-----------------------|-------------------------------------------|
| Funções Envolvidas    | GFEA065 – Digitação de Documento de Frete |
| Sistemas Operacionais | Windows/Linux                             |

0